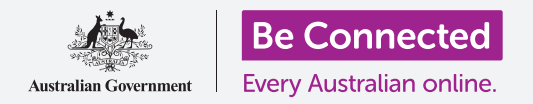

Facebook es la plataforma de redes sociales más popular del mundo. Veamos cómo se usa.

## Visita guiada de Facebook

Su página de Facebook está organizada en varias secciones. Puede navegar a cada sección seleccionando de entre las opciones de la barra de menú que aparece en la parte superior de la página. Estas son algunas de las principales opciones:

 Su página de Inicio (Home) se muestra por defecto, por lo tanto es la primera página que ve al iniciar sesión en Facebook.
Contiene su sección de Noticias (News Feed), en la que aparecen publicaciones de personas y comunidades que usted sigue (Follow) en Facebook.
Puede Comentar (Comment) en estas publicaciones, compartirlas (Share) o darle a Me gusta (Like). Puede navegar al Inicio desde otras páginas haciendo clic en el icono de la casa.

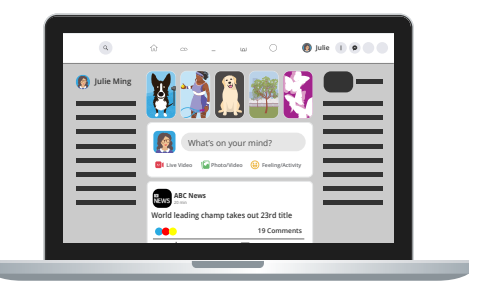

En la página de Inicio (Home) se muestra su sección de Noticias (News Feed), que incluye publicaciones y anuncios

- Haga clic en su foto y nombre para ir a su página de Perfil de Facebook.
- Puede Buscar (Search) en Facebook, Buscar amigos (Find Friends), Crear (Create) páginas nuevas, Grupos (Groups), eventos y demás, así como empezar a enviar Mensajes (Messaging) a sus amigos, mirar las Notificaciones (Notifications) y modificar las Configuraciones (Settings) de Facebook con otras opciones de la barra de menú.

### Publicaciones sugeridas por Facebook y publicidad

Hay organizaciones que pagan a Facebook para que aparezcan publicaciones **sugeridas** directamente en su sección de **Noticias**. Son esencialmente anuncios y puede resultar difícil distinguirlos de las publicaciones de sus amigos. Estos son algunos consejos para ayudarle a detectarlas:

- Las publicaciones sugeridas llevan una etiqueta de Publicidad (Sponsored), aunque puede ser difícil de ver. Normalmente tienen un botón de Más información (Learn More). Si hay un botón de Me gusta (Like Page), al hacer clic en él hará que se agregen las publicaciones de esa organización a su sección de Noticias.
- Si hace clic en los tres puntos (...) en la parte superior derecha del anuncio se desplegarán varias opciones, como ocultar el anuncio o reportarlo si cree que es inapropiado.

 Facebook usa información para decidir qué anuncios mostrarle, como quiénes están en su lista de amigos y las publicaciones en las que ha dado a Me gusta. En los ajustes de Facebook puede configurar sus Preferencias de anuncios (Ad Preferences) para tener control sobre las publicaciones sugeridas que le muestra Facebook.

#### Estafas en Facebook

Lamentablemente, hay personas que usan Facebook para engañarle a uno y tratar de que se les entregue dinero. Debe estar atento a lo siguiente para evitar estafas en Facebook:

- Las estafas más comunes en Facebook son las estafas **románticas**/de falsa emergencia, y estafas relacionadas con la **lotería**.
- Una estafa romántica –también conocida como "catfishing"– ocurre cuando alguien que no conoce en la vida real entabla una relación con usted en Facebook, y una vez que se ha ganado su confianza finge una emergencia y le pide ayuda económica.
- En una estafa de lotería, el estafador le dice que ha resultado ganador en un sorteo de lotería, pero que debe abonar una pequeña cantidad antes de recibir el premio.

Si sospecha que alguien está tratando de estafarle, o piensa que ha sido estafado:

- Repórtelo a la Comisión Australiana de la Competencia y el Consumidor (Australian Competition and Consumer Commission - ACCC) en el sitio web de Scamwatch: www.scamwatch.gov.au.
- **2.** Cambie sus contraseñas de Internet.
- **3.** Si cree que ha perdido dinero en alguna estafa, contacte inmediatamente con su banco.
- **4.** Busque asesoramiento psicológico y apoyo si lo necesita, para hablar sobre su experiencia.

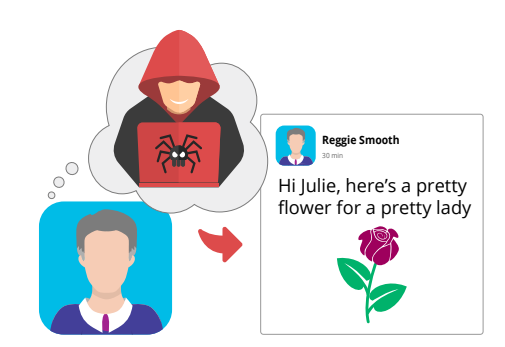

Tenga cuidado con las estafas románticas en Facebook

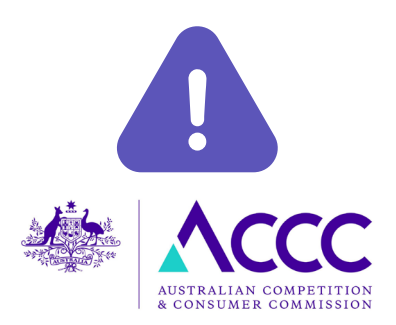

Denuncie cualquier sospecha de estafa a la ACCC

#### Cómo proteger su seguridad en Facebook

Estas son algunas medidas que puede tomar para proteger su seguridad en Facebook:

- No comparta nunca información personal en Facebook, como su domicilio, fecha de nacimiento, teléfono o correo electrónico, o los datos de su cuenta bancaria. No divulgue nunca que se encuentra fuera de vacaciones y que su casa está vacía.
- Recele de las solicitudes de amistad (Friend Requests) de personas que no conozca personalmente.
- Nunca haga clic en un enlace que vea en una publicación de alguien que no conoce. Actúe con cautela incluso si conoce a la persona.

Never Share Persona details

No comparta en Facebook su fecha de nacimiento, su dirección ni los datos de su cuenta bancaria.

Oculte (Hide) las publicaciones que no le gusten, deje de seguir (Unfollow) a una persona o grupos si no le gustan sus publicaciones, y bloquee (Block) a alguien que le esté molestando o que publica contenido ofensivo.

#### Cómo conectarse con otros y unirse a grupos

Una de las mejores cosas de Facebook es que puede conectarse con personas y grupos con quienes comparte intereses y aficiones.

Para hacerlo de forma segura:

- Primero de todo, busque a personas que conoce usando el campo Buscar (Search) en la parte superior de su página de Facebook. Seguramente habrá muchas personas con el mismo nombre, así que fíjese en los perfiles para asegurarse de que es la persona que busca.
- Haga clic en el icono de Grupos (Groups) para buscar grupos de Facebook que compartan intereses similares a los suyos. Incluso puede crear su propio grupo.
- Siempre ejerza cautela con las **Solicitudes de amistad** (Friend Requests), los grupos y otras interacciones con desconocidos.

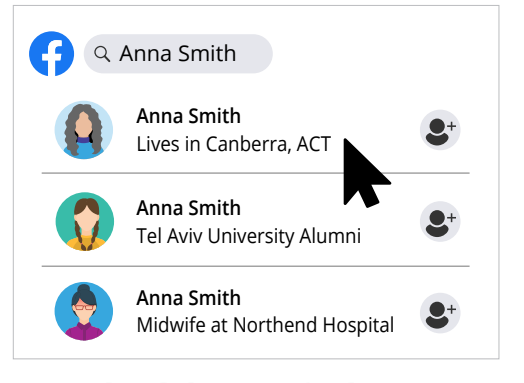

Facebook le permite buscar a personas que conoce

### Cómo publicar por primera vez en Facebook

A continuación le detallamos cómo hacer una publicación en Facebook:

1. En la página de Inicio (Home) de Facebook, haga clic en la casilla ¿Qué estás pensando? (What's on your mind?).

- 2. Escriba su mensaje y a continuación haga clic en el botón de **Publicar (Post)**. ¡Ya está!
- **3.** Puede elegir quién ve su publicación: público, amigos o un número limitado de amigos.
- **4.** Puede agregar una foto o video haciendo clic en el botón **Foto/video (Photo/Video)**.
- 5. Puede crear una publicación en Tu historia (Your Story) haciendo clic en la casilla de Tu historia en la sección de Noticias. Si no la ve, pulse el signo más (+) en la barra de menú de la parte superior y seleccione Historia (Story) en el menú desplegable. Una publicación en Tu historia solo es visible para los demás durante 24 horas.
- 6. Puede eliminar sus publicaciones yendo a su Perfil (Profile) de Facebook. Desplácese hacia abajo hasta la publicación, o haga clic el botón Administrar publicaciones (Manage Posts) que aparece cuando se desplaza hacia abajo, para buscar la publicación que desea eliminar. Haga clic en los tres puntos (...) en la parte superior derecha de la publicación y dele a Eliminar (Delete).

### Cómo responder a publicaciones en Facebook

También puede responder a las publicaciones de otras personas que aparecen en su sección de **Noticias**:

- Puede indicar que le gusta (Like) una publicación haciendo clic en el icono del pulgar hacia arriba en la parte inferior de una publicación. Si coloca el cursor sobre el icono, aparecerán varios emojis y podrá hacer clic en uno de ellos si lo prefiere.
- También puede agregar sus propios pensamientos a una publicación haciendo clic en Comentar (Comment) en la parte inferior de la misma. Tenga cuidado: si pulsa la tecla de Retorno (Return) o la tecla Intro (Enter) en su teclado mientras escribe un comentario, este se publicará instantáneamente. Para comenzar un párrafo nuevo, mantenga pulsada la tecla Mayús (Shift) a la vez que pulsa Retorno (Return) o Intro (Enter).

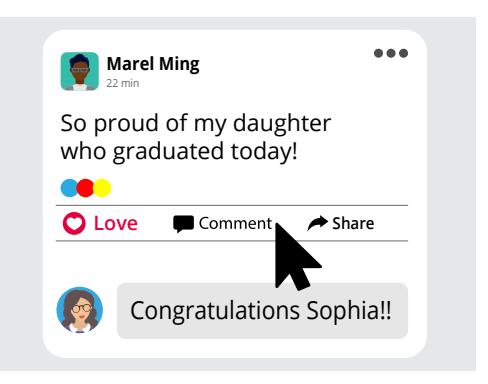

Puede comentar publicaciones, compartirlas, guardarlas o indicar que le gustan.

- Puede **compartir** una publicación haciendo clic en **Compartir (Share)** en la parte inferior de la misma. Se mostrará un listado de opciones para elegir.
- Puede guardar una publicación para leerla más tarde haciendo clic en los tres puntos en la parte superior derecha de la misma y dándole a Guardar enlace (Save Post). Podrá encontrar la publicación más tarde haciendo clic en Ver más (See more...) en la columna de la izquierda de la página de inicio de Facebook, y a continuación en Guardado (Saved).